INSTRUCCIONES SOLICITUD TELEMÁTICA

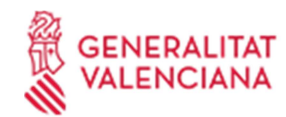

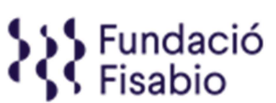

CIF\_Formación\_22\_IST

Revisión: 02

Pág. 1 de 5

## **INSTRUCCIONES SOLICITUD TELEMÁTICA**

**PASO 1.** Acceder al enlace indicado en las bases de la convocatoria:

https://fundanet.fisabio.san.gva.es/ConvocatoriasPropias/6/Convocatorias/VerConvocatoria/36

**PASO 2.** Leer la información de las bases de la convocatoria, descargar los diferentes modelos y documentos de instrucciones y ayuda, y pulsar "crear solicitud".

PASO 3. Seleccionar el Tipo de Documento e Introducir el Número de Documento. El/la solicitante deberá introducir una contraseña nueva. Esta contraseña servirá para volver a consultar la solicitud en otro momento (si lo desea) y para solicitudes futuras <u>dentro de la misma convocatoria</u>. En el caso de no introducir contraseña, el sistema le asignará una aleatoria y se la enviará por e-mail. Podrá volver a acceder a su solicitud si pulsa el botón "guardar" (a partir del PASO 6 sobre "Datos de solicitud"); en caso contrario, al volver a acceder con dichas claves, creará una nueva solicitud.

| I CONVOCATORIA AYUDAS PARA ACCIONES FORMATIVAS DIRIGIDAS AL PERSONAL DE LA FUNDACIÓ |                                                                                                    |  |  |  |
|-------------------------------------------------------------------------------------|----------------------------------------------------------------------------------------------------|--|--|--|
|                                                                                     | INICIAR SESIÓN Tipo de Documento CiF - CODIGO DE IDENTIFICACION FIS  Número de Documento Contraseña Acceptar Cancelar                                                                                                    |  |  |  |
|                                                                                     | Recuperar Contraseña           Seleccione el Tipo de Documento Identificativo y teclee su Número de Identificación completo. incluyendo letras (si las hubiera) y sin ningún carácter separador (espacios en blanco, guiones puntos).           Si es la primera vez que utiliza este servicio, solamente debe seleccionar el Tipo de Documento Identificativo y teclear el correspondiente Mixane de Identificación.           Si ya ha utilizado este servicio previamente, deberá teclear además su Clave de Acceso. |  |  |  |

**PASO 4.** Leer el texto acerca de la Protección de datos y Aceptar para poder continuar con el procedimiento.

|  | INSTRU | JCCIONES | SOLICITUD | TELEMÁTICA |
|--|--------|----------|-----------|------------|
|--|--------|----------|-----------|------------|

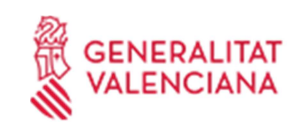

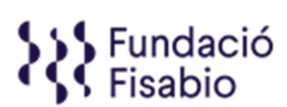

CIF\_Formación\_22\_IST

Revisión: 02

Pág. 2 de 5

De conformidad con la legislación de Protección de Datos en vigor, los datos personales proporcionados serán tratados por la Fundación para la Investigación Sanitaria y Biomédica de la Comunitat Valenciana (en adelante "Fisabio") con la finalidad de gestionar la presente convocatoria, siendo la base legitimadora el consentimiento dado por el interesado al cumplimentar y enviar el presente formulario. El hecho de no facilitar los datos supone la imposibilidad de cumplir con la finalidad para la que los datos fueron recogidos. Asimismo, FISABIO podrá tratar sus datos para enviarle información sobre su actividad, amparándose esta en el interés legítimo al considerar que existe una relación previa con Usted. Además, le informamos que podrá retirar su consentimiento en cualquier momento. Para cualquier duda o consulta, puede ponerse en contacto con nuestro DPO mediante el envío de un correo electrónico a dpd@gva.es. Los datos serán conservados mientras no revoque el consentimiento prestado o solicite la supresión de sus datos o la oposición al tratamiento, y sin perjuicio de su conservación mientras persistan las obligaciones legales. Los datos no serán comunicados a terceros, salvo por obligación legal. Los datos serán tratados de forma confidencial, sin perjuicio de que el interesado pueda ejercitar sus derechos de acceso, su consentimiento, los cuales puede ejercitar mediante el envío de un mensaje de correo electrónico a fisabio@gva.es. También podrá ejercitarlos por correo postal a la dirección Avda. de Catalunya n.º 21 de Valencia, mediante solicitud escrita acompañada de la copia del DNI. Además, le informamos que podrá presentar una reclamación ante la AEPD en el caso de considerar que el tratamiento no se ajusta a la normativa vigente.

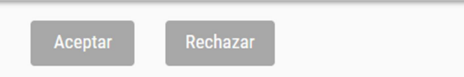

**PASO 5.** A continuación, la persona que esté presentando la solicitud deberá rellenar algunos datos de contacto:

| Datos del Solicitante (Persona o E | Entidad Beneficiaria) |                                    |                        |                   |                        |   |          |
|------------------------------------|-----------------------|------------------------------------|------------------------|-------------------|------------------------|---|----------|
| * Campo de introducción obligat    | oria                  |                                    |                        |                   |                        |   |          |
| Datos Identificación               |                       |                                    |                        |                   |                        |   |          |
| Tipo *                             |                       |                                    | Tipo de Documento *    |                   | Número de Documento *  |   |          |
| PERSONA +                          |                       | NIF - NUMERO DE IDENTIFICACION FIS | SCAL v                 | 04631432Z         |                        |   |          |
| Primer Apellido *                  |                       | Segundo Apellido                   |                        | Nombre *          |                        |   |          |
|                                    |                       |                                    |                        |                   |                        |   |          |
|                                    |                       |                                    |                        |                   |                        |   |          |
| Dirección                          |                       |                                    |                        |                   |                        |   |          |
| Tipo de Vía *                      |                       |                                    | Nombre de la Vía *     |                   |                        |   |          |
| Seleccione un Elemento             |                       | Ŧ                                  |                        |                   |                        |   |          |
| Número *                           | Bloque                |                                    | Escalera Piso          |                   | Puerta                 |   |          |
|                                    |                       |                                    |                        |                   |                        |   |          |
| País *                             |                       |                                    | Comunidad Autónoma *   |                   | Provincia *            |   |          |
| España                             |                       | *                                  | Seleccione un Elemento | •                 | Seleccione un Elemento | v |          |
| Municipio *                        |                       |                                    | Localidad *            |                   | Código Postal *        |   |          |
| Seleccione un Elemento v           |                       | Seleccione un Elemento v           |                        |                   |                        |   |          |
|                                    |                       |                                    |                        |                   |                        |   |          |
| Contacto                           |                       |                                    |                        |                   |                        |   |          |
| Teléfono *                         | Teléfono Móvil        |                                    | Email *                |                   | Fax                    |   |          |
|                                    |                       |                                    |                        |                   |                        |   |          |
| Dirección Web                      |                       |                                    | Centro                 |                   | Departamento           |   |          |
|                                    |                       |                                    |                        |                   |                        |   |          |
|                                    |                       |                                    | Antonion               | <b>O</b> laulasta |                        |   |          |
|                                    |                       |                                    | Anterior               | Siguiente         |                        |   |          |
|                                    |                       |                                    |                        |                   |                        |   | $\sim$ ) |
|                                    |                       |                                    |                        |                   |                        |   |          |

**PASO 6.** Al pulsar "Siguiente" deberá continuar con la introducción de datos más específicos de la persona solicitante y la acción formativa:

## INSTRUCCIONES SOLICITUD TELEMÁTICA

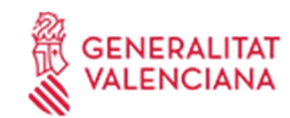

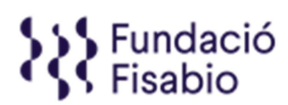

CIF\_Formación\_22\_IST

Revisión: 02

Pág. 3 de 5

| DA | TO | S | DE | L | S | OL | .IC | IT | A١ | ١T | Е |  |
|----|----|---|----|---|---|----|-----|----|----|----|---|--|
| _  |    |   | _  |   |   |    |     |    |    |    |   |  |

| Centro de Irabajo "                                                                         |
|---------------------------------------------------------------------------------------------|
|                                                                                             |
|                                                                                             |
|                                                                                             |
|                                                                                             |
| Quedan 250 caracteres.                                                                      |
| Cargo *                                                                                     |
|                                                                                             |
|                                                                                             |
|                                                                                             |
|                                                                                             |
| // Unidan 250 caracteres.                                                                   |
| Area do Gestión/Grupo de Investigación (Acreditado o no)/Unidad: *                          |
|                                                                                             |
|                                                                                             |
|                                                                                             |
|                                                                                             |
|                                                                                             |
|                                                                                             |
|                                                                                             |
|                                                                                             |
| Quedan 8000 caracteres.                                                                     |
| Persona Responsable del Área de Gestión/Grupo de Investigación (Acreditado o no)/ Unidad: * |
|                                                                                             |
|                                                                                             |
|                                                                                             |
|                                                                                             |
| Unidan 150 cracteres.                                                                       |
| actuar los calacteras                                                                       |
| names de respons de recebing engo de intestigación, onique en en momento de la solicitad.   |
|                                                                                             |

## En la misma página se deberán cumplimentar datos sobre la acción formativa a proponer:

| DATOS DE LA ACTIVIDAD FORMATIVA                               |
|---------------------------------------------------------------|
| Denominación *                                                |
|                                                               |
|                                                               |
|                                                               |
|                                                               |
|                                                               |
| Quedan 8000 caracteres.                                       |
| Docerneyentidad Docerne                                       |
|                                                               |
|                                                               |
|                                                               |
|                                                               |
|                                                               |
| Quedan 8000 cancteres.                                        |
|                                                               |
|                                                               |
|                                                               |
|                                                               |
|                                                               |
|                                                               |
| Cueoan anou clasteret.<br>Link/Enlace a La Acción Formativa * |
|                                                               |
|                                                               |
|                                                               |
| Quedan 500 caracteres.                                        |
| Descripción y Objetivos *                                     |
|                                                               |
|                                                               |
|                                                               |

En el apartado de necesidad y beneficios de la Formación, aunque indique que son 8000 caracteres máximo, la longitud <u>no deberá ser superior a 4000 caracteres</u>.

| INSTRUCCIONES SOLICITUD TEL                                                                                                    | emática                   | GENERA<br>VALENCI | LITAT<br>ANA Fisabio |  |
|----------------------------------------------------------------------------------------------------|---------------------------|-------------------|----------------------|--|
| CIF_Formación_22_IST                                                                                                    | Re                        | evisión: 02       | Pág. 4 de 5          |  |
| NECESIDAD Y BENEFICIOS DE LA FORMACIÓN         Motivación de la necesidad de la formación *         Cuedan 8000 caracteres:         Adaptación y/o complemento al área de conocimiento         Ouedan 8000 caracteres:         Estrategia de Traslación de la Formación al Equipo de Trabajo         Cuedan 8000 caracteres:         Estrategia de Traslación de la Formación al Equipo de Trabajo         Cuedan 8000 caracteres:         Remoteres:         Remoteres:         Remoteres:         Remoteres:         Cuerdan 8000 caracteres:         Remoteres:         Remoteres:         Cuerdan 8000 caracteres:         Remoteres:         Remoteres:     < | d así como para la Fundac | ón FISABIO        |                      |  |
|                                                                                                    |                           |                   | h                    |  |

**PASO 7. Aportación de documentos.** En este punto se deberá adjuntar el Curriculum Vitae (CVA o CVN cuando se trate de personal investigador), el programa de la formación y la Conformidad de la persona responsable de el/la solicitante.

| Curriculum Vitae (CVA o CVN cuando se trate de personal investiga | idor) *                                               |
|-------------------------------------------------------------------|-------------------------------------------------------|
|                                                                   | Adjuntar                                              |
| Programa de la Actividad Formativa *                              |                                                       |
|                                                                   | Adjuntar                                              |
|                                                                   | Conformidad de la persona responsable de el/la solici |
| Conformidad de la persona responsable de el/la solicitante *      | •                                                     |
|                                                                   |                                                       |
|                                                                   | Adjuntar                                              |

Si el/la solicitante no adjunta el/los documento/s solicitado/s (\*=obligatorio), no podrá avanzar en el proceso.

Se recomienda ir guardando los datos con el botón **"Guardar"**. Al guardar, aparecerá el siguiente mensaje en pantalla:

| ×                                                                                                    |
|----------------------------------------------------------------------------------------------------|
| Se le ha mandado un email con sus datos de acceso al servicio<br>(Usuario y contraseña).<br>Los datos han sido almacenados. MUY IMPORTANTE: Recuerde<br>que debe confirmar la entrega de la solicitud una vez que haya<br>completado todos los datos obligatorios e incorporado todos los<br>documentos que se le han solicitado. EN EL CASO DE QUE NO<br>CONFIRME LA ENTREGA, SU SOLICITUD NO SERÁ TENIDA EN |
| Aceptar                                                                                                    |

El/la solicitante recibirá un mail con un recordatorio de sus datos de acceso a la solicitud en curso. Una vez introducidos los datos, pulsar "siguiente".

INSTRUCCIONES SOLICITUD TELEMÁTICA

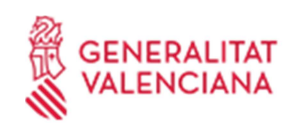

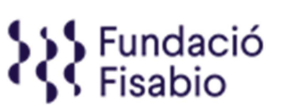

CIF\_Formación\_22\_IST

Revisión: 02

Pág. 5 de 5

En este punto debe tener en cuenta que, al guardar su solicitud, el aplicativo le permite volver a ella en cualquier momento de manera previa a su presentación. **Para volver a acceder a su solicitud en estado de borrador**, deberá introducir de nuevo el documento de identidad y contraseña y pulsar, en la **parte superior izquierda de la pantalla "Mostrar Solicitudes"**.

| Fundación para el Fomento de la<br>Investigación Sanitaria y Biomédica<br>de la Comunitat Valenciana | CENERALITAT VALENCIANA |               |
|----------------------------------------------------------------------------------------------------|------------------------|---------------|
| Mostrar Solicitudes                                                                                  |                        | Cerrar Sesión |

Aparecerá una pantalla con el listado de solicitudes para la presente convocatoria que haya iniciado.

**PASO 8.** Una vez adjuntada toda la documentación solicitada, **deberá pulsar "Siguiente".** La aplicación seguidamente le llevará a un **resumen de su solicitud**, si desea hacer cambios puede volver atrás con las teclas de navegación y hacer las modificaciones oportunas, cuando todo está correcto pulse en la parte inferior el botón **"Entregar Solicitud".** 

El/La solicitante recibirá un e-mail automático con el resguardo que indicará que la solicitud se ha remitido correctamente.

Para cualquier duda sobre el proceso de solicitud de la ayuda, el/la solicitante podrá contactar con <u>FORMACION\_FISABIO@GVA.ES</u>